25. W jaki sposób można dokonać zmiany rachunku bankowego, który pojawi się na fakturze wystawionej dla odbiorcy?

Sposób zmiany rachunku bankowego, który widnieje na fakturze wystawionej dla odbiorcy został opisany w Podręczniku użytkownika SD (moduł SD).

Zmiany rachunku bankowego danej jednostki organizacyjnej UW można dokonać na etapie tworzenia faktury (w transakcji VF01). W systemie SAP do danego Biura Sprzedaży przypisany jest domyślnie jeden rachunek bankowy. W sytuacji, gdy dana jednostka chce wskazać konto bankowe inne, niż domyślnie przypisane wówczas należy dokonać zmiany.

Po zapisaniu faktury ( w VF01) pojawi się dodatkowy ekran z domyślnym numerem konta przypisanym do Biura Sprzedaży. Należy go zatwierdzić lub wprowadzić zmianę.

| 🔄 Wybór konta bankov  | vego             |                   | ×  |               |          |
|-----------------------|------------------|-------------------|----|---------------|----------|
| Konto bankowe         | 12 🗇 602202      | 000000060849173   |    |               |          |
|                       |                  | Ok                |    |               |          |
| Jeżeli chcemy potwie: | dzić numer konta | klikamy ikonę 🔽 🤇 | )k | . Jeżeli kont | o ma być |

inne można wybrać inny numer rachunku korzystając z ikony 🗖 Rozwinięcie listy ukazuje kolejny ekran

| 🖙 Kod kontrolny banku (3) 1 Wpis znaleziony                                                     |  |  |  |  |  |
|-------------------------------------------------------------------------------------------------|--|--|--|--|--|
| Ograniczenia                                                                                    |  |  |  |  |  |
|                                                                                                 |  |  |  |  |  |
|                                                                                                 |  |  |  |  |  |
| JG Bank ID ko Oznaczenie KK Numer ban Konto bankowe Wal.                                        |  |  |  |  |  |
| UW01 MILEN 0025 1310129173 Kwestura-rachunek podst.[gkówny PLN] 12 11602202 000000060849173 PLN |  |  |  |  |  |

| Aby wyszukać inne konto należy kliknąć selekcji wyszukać konto właściwe | ν | i za po | mocą kryterió | W |
|-------------------------------------------------------------------------|---|---------|---------------|---|
| Fir Ked kentrelay banky (2)                                             |   |         |               |   |

| 🔄 Kod kontrolny bank | u (3)                                                                                                    |
|----------------------|----------------------------------------------------------------------------------------------------|
| Ograniczenia         |                                                                                                    |
| Jednostka gosp.      |                                                                                                    |
| Bank własny          |                                                                                                    |
| ID konta             |                                                                                                    |
| Oznaczenie           | Kara a second a second a secon |
| Kod kontrolny banku  |                                                                                                    |
| Numer banku          |                                                                                                    |
| Konto bankowe        |                                                                                                    |
| Waluta               |                                                                                                    |
|                      |                                                                                                    |
| Maks. liczba wystąp. | 500                                                                                                    |
|                      |                                                                                                    |

25. W jaki sposób można dokonać zmiany rachunku bankowego, który pojawi się na fakturze wystawionej dla odbiorcy?

Powyżej przykładowo wyszukiwane jest konto w banku Millenium dla Wydziału Chemii. Po wpisaniu danych na ekranie selekcji klikamy ikonę

| JEILIE . 197                                  |                                                   |    |           |                  |      |  |
|-----------------------------------------------|---------------------------------------------------|----|-----------|------------------|------|--|
| 🕞 Kod kontrolny banku (3) 34 Znalezione wpisy |                                                   |    |           |                  |      |  |
| Ograniczenia                                  |                                                   |    |           |                  |      |  |
|                                               |                                                   | _  |           |                  |      |  |
|                                               |                                                   | vi |           |                  |      |  |
| 🖌 🖂 (                                         | ا الج 🔊 🕒 ا                                       |    |           |                  |      |  |
| Jednostka                                     | gosp.: UW01                                       |    |           |                  |      |  |
| Bank własn                                    | iy: MILEN                                         |    |           |                  |      |  |
| TD ka                                         | Ornagrania                                        | VV | Numerban  | Kanta hankawa    | Wal  |  |
| ID ко                                         | Uznaczenie                                        | КК | Numer ban | Konto Dankowe    | wai. |  |
| 0034                                          | 1350499283 W.Chemii                               | 49 | 11602202  | 000000060849283  | PLN  |  |
| 0134                                          | 1350153486 W.Chemii                               | 15 | 11602202  | 0000000117973486 | PLN  |  |
| 0172                                          | 1410757768 W.Chemii-MPD                           | 75 | 11602202  | 0000000122797768 | PLN  |  |
| 0182                                          | 1410258656 W.Chemii-Czujnik wodoru-Chemia UW-PGIG | 25 | 11602202  | 000000141888656  | PLN  |  |
| 0190                                          | 1390403845 W.Chemii-East-NMR- 7PR                 | 40 | 11602202  | 000000146713845  | EUR  |  |
| 0205                                          | 1410576767 W.Chemii-Kierunek zamawiany            | 57 | 11602202  | 000000151536767  | PLN  |  |
| 0233                                          | 1410704568 W.Chemii-NMR-TSPO                      | 70 | 11602202  | 000000166974568  | PLN  |  |
| 0234                                          | 1410214203 W.Chemii-TEAM SNMR                     | 21 | 11602202  | 0000000167174203 | PLN  |  |
| 0241                                          | 1410099294 W.Chemii-Politechnika-MPD              | 09 | 11602202  | 000000169199294  | PLN  |  |
| 0245                                          | 1390228240 W.Chemii-BIO-NMR                       | 22 | 11602202  | 0000000170648240 | EUR  |  |
| 0247                                          | 1410840707 W.Chemii-POKL4.1.1 Chemia Fizyka Biol. | 84 | 11602202  | 000000172920707  | PLN  |  |
| 0252                                          | 1410210117 W.Chemii-Bioogniwo                     | 21 | 11602202  | 000000175590117  | PLN  |  |
| 0270                                          | 1410107894 W.Chemii-POMOST.RodzXRAYMACROCRYST     | 10 | 11602202  | 000000184097894  | PLN  |  |
| 0282                                          | 1410082308 W/ Chamii-DRo&Chlm                     | 08 | 11602202  | 000000180502308  | DIN  |  |

Lista wynikowa pokazuje rachunki, z których można wybrać właściwy.

| Po wybraniu rachunku pojawia on się w oknie, zatwierdzamy wybór ikoną | Ok |
|-----------------------------------------------------------------------|----|
| 🖙 Wybór konta bankowego 🛛 🗙                                           |    |
|                                                                       |    |
|                                                                       |    |
|                                                                       |    |
| Konto bankowe 75 0 602202 000000122797768                             |    |
|                                                                       |    |
| Ok                                                                    |    |
|                                                                       |    |
|                                                                       |    |

Po zatwierdzeniu wyboru konta system zwróci odpowiedni komunikat wraz z numerem utworzonego dokumentu fakturowania.